# MAHASISWA

1. Untuk dapat masuk ke dalam **portal akademik kampus** komputer yang digunakan harus terkoneksi dengan internet

2. Buka aplikasi browser rekomendasi ( mozilla firefox, internet explorer 10 ) di komputer kemudian ketikan alamat SIAKAD contoh <u>http://siakad.stikesmuhbojonegoro.ac.id/</u> pada browser untuk masuk ke halaman **portal** 

| 0 | Sistem Informasi Akademik Kampu<br>Stikes Muhammadiyah Bojonegor | s<br>D |
|---|------------------------------------------------------------------|--------|
|   | Username<br>Password                                             |        |
|   | PENDAFTARAN MABA                                                 | 9.5.f  |

3. Setelah masuk ke halaman portal, masukkan user dan password seperti gambar di bawah (bagi yang baru pertama kali login, masukan nomor npm sebagai user dan password ). **Sangat disarankan untuk tidak mengganti password** dikarenakan sering lupa.

Contoh :

NIM : 19.3169.01.0050 Tanggal Lahir : 07 Januari 1996. Untuk Username : 19.3169.01.0050 Password : 19.3169.01.005007

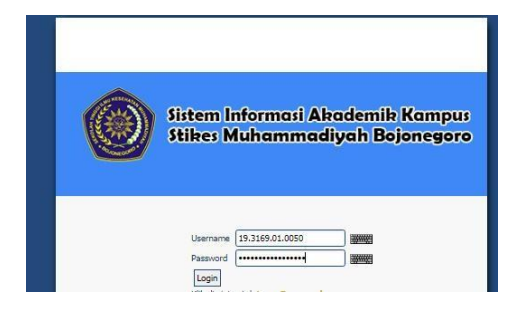

5. Untuk permulaan, terlebih dahulu masuk ke menu yang ada di bagian kanan- atas layar, yaitu menu **profil.** 

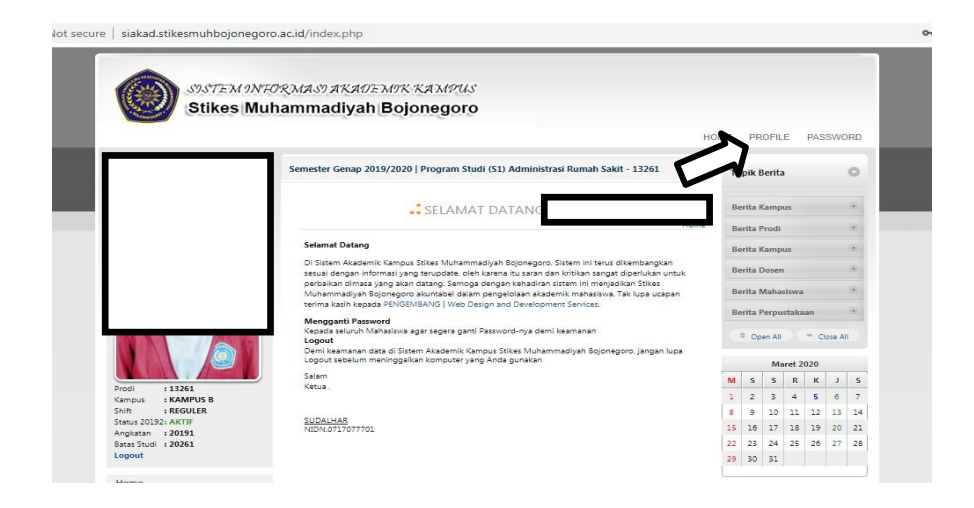

7. Pada menu **profil**, silakan untuk mengisi data diri secara lengkap (biodata, alamat, kontak) profil tidak bisa disimpan jika masih ada data yang kosong

| 2014   Program Stud | di Teknik Inform                                           | natika - C - 55201                                                                    |                                                                                                    |
|---------------------|------------------------------------------------------------|---------------------------------------------------------------------------------------|----------------------------------------------------------------------------------------------------|
|                     |                                                            |                                                                                       | Home » Akun Edit Profile »                                                                                                    |
| ( <b>1</b> .)       |                                                            | JURUSAN                                                                               | : TEKNIK                                                                                                    |
| : 10630010          |                                                            | PROGRAM STUDI                                                                         | : TEKNIK INFORMATIKA                                                                                                    |
| : 2010              |                                                            | TAHUN AJARAN                                                                          | : SEMESTER GANJIL 2013/201                                                                                                    |
|                     |                                                            |                                                                                       |                                                                                                    |
|                     |                                                            |                                                                                       |                                                                                                    |
| E                   | SANJARMASIN                                                |                                                                                       |                                                                                                    |
| E<br>1              | 991-04-25                                                  |                                                                                       |                                                                                                    |
| E<br>1<br>L         | 991-04-25<br>LAKI-LAKI                                     |                                                                                       | (i)                                                                                                    |
|                     | :<br>: 10630010<br>: 2010<br>: SEMESTER GANJIL :<br>Kontak | :<br>: 10630010<br>: 2010<br>: SEMESTER GANJIL 2018/2019<br>ISI KETIGA I<br>AGAR DAPA | : JURUSAN<br>: 10630010 PROGRAM STUDI<br>: 2010 TAHUN AJARAN<br>: SEMESTER GANJIL 2018/2019<br>Kontak ISI KETIGA DATA SECARA LE<br>AGAR DAPAT DISIMPAN |

8. Setelah selesai mengganti password dan mengedit profil, berikutnya silakan melihat menu yang ada di bagian bawah foto. Untuk saat ini menu yang akan dijelaskan adalah menu **akademik** dan beberapa submenu seperti gambar yang ada di bawah

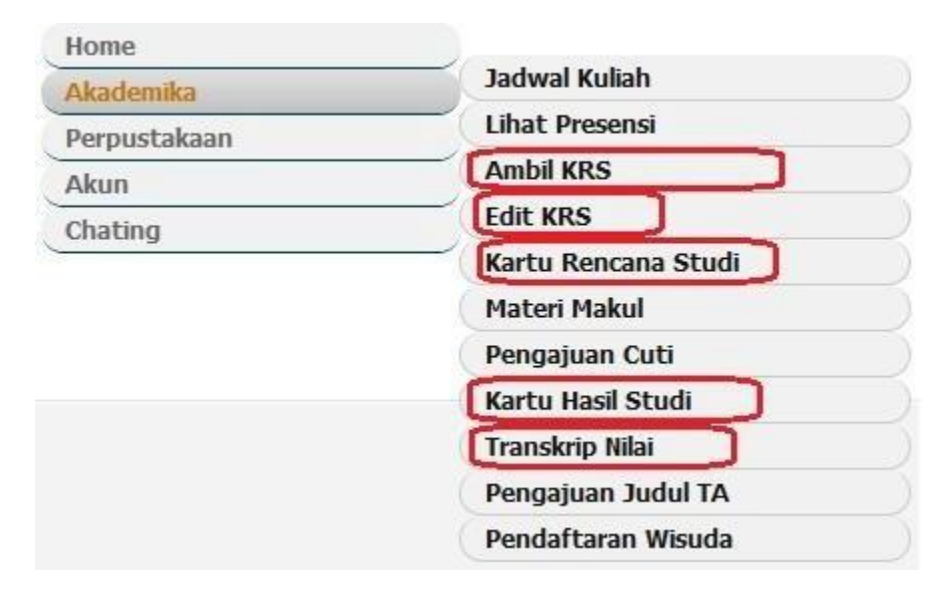

9. Submenu **AMBIL KRS** berfungsi untuk memilih matakuliah yang akan diambil pada semester ini. Pada halaman **AMBIL KRS**, beri tanda pada matakuliah yang ingin diambil dan pilih kelas untuk setiap matakuliah yang diambil (pilih matakuliah dan kelas sesuai dengan yang dikonsultasikan dengan dosen pembimbing). Centang mata kuliah yang di ambil sesuai pada semester anda. Lalu pilih kelas yang tersedia, seelah itu pilih "**AMBIL KRS**".

| ← → C ☆ ③ Not secure   siakad.stikesmuhbojonegoro.ac.id | d/index.                                                                                                    | php?m= | krs.input                          |       |    |   |      |          |          | Q                            | ☆ | ≡J | 0 : |
|---------------------------------------------------------|----------------------------------------------------------------------------------------------------|--------|------------------------------------|-------|----|---|------|----------|----------|------------------------------|---|----|-----|
|                                                         |                                                                                                    |        |                                    |       |    |   | Ho   | ome » Al | ademik   | a = KRS × Ambil KRS = Daftar |   |    | -   |
|                                                         | NIM<br>NAMA<br>PROGRAM STUDI <b>SI ADMINISTRASI RUMAH SAKIT</b><br>BATAS STUDI <b>SEMESTER GANJI 2026/2027</b><br>MAKISMAL SIS <b>24 SIS</b><br>PENASEHAT AKADEMIK<br>KOSENTRASI <b>UMUM</b> |        |                                    |       |    |   |      |          |          |                              |   |    |     |
|                                                         | 3                                                                                                    |        |                                    |       |    |   | C105 |          |          |                              |   |    |     |
| Prodi : 13261                                           | ALL                                                                                                    | Kode   | Mata Kuliah                        | Nilai | MK | т | P    | L        | 5        | Kelas                        |   |    |     |
| Shift : REGULER                                         | SEMESTER 2                                                                                                    |        |                                    |       |    |   |      |          |          |                              |   |    |     |
| Status 20192: AKTIF<br>Angkatan : 20191                 |                                                                                                    | МКВ306 | PERILAKU KONSUMEN                  |       | 2  | 2 | 0    | 0        | 0        | B1 - KAMPL V                 |   |    |     |
| Batas Studi : 20261<br>Logout                           |                                                                                                    | MKB316 | PSIKOLOGI KESEHATAN                |       | 2  | 2 | 0    | 0        | 0        | B1 - KAMPL V                 |   |    |     |
|                                                         |                                                                                                    | MKK207 | SOSIO-ANTRO KESEHATAN              |       | 2  | 2 | 0    | 0        | 0        | B1 - KAMPL V                 |   |    |     |
| Home                                                    |                                                                                                    | МКК209 | PENGANTAR ADMINISTRASI RUMAH SAKIT |       | 2  | 2 | 0    | 0        | 0        | B1 - KAMPL V                 |   |    |     |
| Akademika »                                             |                                                                                                    | MKK210 | ILMU KOMUNEKASI                    |       | 2  | 2 | 0    | 0        | 0        | B1 - KAMPL V                 |   |    |     |
| Perpustakaan »                                          |                                                                                                    | MKK213 | PENGANTAR ADMINISTRASI REKAM MEDIS |       | 2  | 2 | 0    | 0        | 0        | B1-KAMPL V                   |   |    |     |
|                                                         |                                                                                                    | MKK217 | EKONOMI KESEHATAN                  |       | 2  | 2 | 0    | 0        | 0        | B1 - KAMPL V                 |   |    |     |
|                                                         |                                                                                                    | МКК220 | FILSAFAT                           |       | 2  | 2 | 0    | 0        | 0        | B1 - KAMPL V                 |   |    |     |
|                                                         |                                                                                                    | MPK102 | PENDIDIKAN KEWARGANEGARAAN         |       | 2  | 2 | 0    | 0        | 0        | B1 - KAMPL V                 |   |    |     |
|                                                         |                                                                                                    | MPK106 | ELC II                             |       | 2  | 2 | 0    | 0        | 0        | B1 - KAMPL V                 |   |    |     |
|                                                         |                                                                                                    | MPK107 | BACA TULIS AL QUR'AN II            |       | 2  | 2 | 0    | 0        | 0        | B1 - KAMPL V                 |   |    |     |
|                                                         |                                                                                                    |        |                                    |       |    |   |      |          | lumlah ! | SKS Yang Dipilih : SKS       |   |    | ,   |

10. untuk cetak KRS pilih menu "AKADEMIKA -> KRS -> CETAK KRS. Lalu klik tombol print yg ada di atas bagian kiri kolom. Silahkan mintakan ttd yang bersangkutan.

|                                            | Hama                                       |       |          | MKK2U/  | SUSIO-ANTR | U KESEHATAN              | 4       | 4 | v | U | U      | DIFICANT               |
|--------------------------------------------|--------------------------------------------|-------|----------|---------|------------|--------------------------|---------|---|---|---|--------|------------------------|
|                                            | Home                                       |       | 1        | MKK209  | PENGANTAR  | ADMINISTRASI RUMAH SAKIT | 2       | 2 | 0 | 0 | 0      | B1 - KAMPL ¥           |
|                                            | Keuangan                                   | 1     |          |         |            |                          |         |   |   |   |        |                        |
|                                            | Akademika »                                | Jadw  | val »    |         |            | ASI                      | 2       | 2 | 0 | 0 | 0      | B1 - KAMPL V           |
|                                            | Perpustakaan »                             | KRS   | »        |         |            | Ambil KRS                |         | 2 | 0 | 0 | 0      | B1 - KAMPL ¥           |
|                                            | Riwavat Aktivitas                          | Karti | u Ujian  |         |            | Hapus KRS                |         |   |   |   |        |                        |
|                                            |                                            | Pres  | ensi »   |         |            | Cetak KRS                |         | 2 | 0 | 0 | 0      | B1 - KAMPL V           |
|                                            | EVANIATUN KHASANAH                         | Mata  | a Kuliah | 20      |            | Cetak KRS Ma             | hasiswa | 2 | 0 | 0 | 0      | B1 - KAMPL 🔻           |
|                                            | MEIA ANGGRAINI                             | Peng  | ajuan (  | Cuti    |            | WARGANEGARAAN            | 2       | 2 | 0 | 0 | 0      | B1 - KAMPL 🔻           |
|                                            | SISMEI PUTRI UTAMI                         | TA/S  | kripsi » |         |            |                          | 2       | 2 | 0 | 0 | 0      | B1 - KAMPL V           |
|                                            | <ul> <li>NOVYTA AYUNDA NINGTYAS</li> </ul> | Nilai | 35       |         |            | DURANE                   |         |   |   |   |        | B1-KAMPL *             |
|                                            | SIGIT ARDIANTO                             | Pend  | laftaran | Wisuda  |            | SOKANE                   | 2       | 2 | 0 |   | U      |                        |
|                                            | TATA TRISNANING PRIHATL.                   |       |          |         |            |                          |         |   |   |   | Jumlah | SKS Yang Dipilih : SKS |
| siakad.stikesmuhbojonegoro.ac.id/index.php | m=krs MAD WAFI                             |       | Am       | bil KRS |            |                          |         |   |   |   |        |                        |

11. Untuk melihat nilai matakuliah yang telah diambil di semester yang telah lewat, masuk ke dalam submenu **KARTU HASIL STUDI**. Pilih periode semester yang ingin ditampilkan nilai matakuliah, dan pilih gambar print untuk mencetak **KHS** seperti gambar di bawah

| eriod | le Semester | 2012 (S2012 - 2013 Genap)                     | H PERIC | DE YA | NG ING       | IN DITAM            | <b>IPILKA</b> |
|-------|-------------|-----------------------------------------------|---------|-------|--------------|---------------------|---------------|
| 1     |             |                                               |         |       | -            | · · · ·             |               |
| NO    | KODE<br>MK  | MATA KULIAH                                   | SEM     | SKS   | NILAI        | HURUF               | d x e         |
| (a)   | (b)         | (c)                                           |         | (d)   | (e)          | (f)                 | (g)           |
| 1     | INF204      | METODOLOGI DAN PENELITIAN DIBIDANG TI         | 6       | 3     | 3.00         | В                   | 9.00          |
| 2     | INF210      | JARINGAN SYARAF TIRUAN                        | 6       | 2     | 4.00         | A                   | 8.00          |
| з     | INF211      | SISTEM PAKAR                                  | 6       | 3     | 0.00         |                     | 0.00          |
| 4     | INF212      | SISTEM PENUNJANG KEPUTUSAN                    | 6       | 2     | 4.00         | A                   | 8.00          |
| 5     | INF335      | KEAMANAN SISTEM KOMPUTER                      | 6       | 2     | 3.00         | В                   | 6.00          |
| 6     | INF341      | MANAJEMEN PERANGKAT LUNAK                     |         | 2     | 3.00         | В                   | 6.00          |
| 7     | INT343      | TESTING & IMPLEMENTASI SISTEM INFORMASI       | 6       | 2     | 3.00         | В                   | 6.00          |
| 8     | INT402      | KEWIRAUSAHAAN & MANAJEMEN BISNIS DI BIDANG TI | 6       | 2     | 4.00         | A                   | 8,00          |
| 9     | INT501      | ETIKA PROFESI DI BIDANG TI                    | 6       | 2     | 4.00         | A                   | 8.00          |
| 10    | MGU113      | FIQIH                                         | 6       | 2     | 4.00         | A                   | 8.00          |
|       |             | JUMLAH                                        |         | 22    |              |                     | 67            |
|       |             | TAHUN SEMESTER 20122                          |         | 22    |              |                     |               |
|       |             | KUMULATIF TAHUN SEMESTER                      |         | 120   |              |                     |               |
|       |             | INDEKS PRESTASI TAHUN SEMESTER 20122          |         |       |              | 3.05                |               |
|       |             | INDEKS PRESTASI KUMULATIF                     |         |       |              | 3. <mark>3</mark> 8 |               |
|       |             | PREDIKAT                                      |         |       | Predikat Sar | ngat Memuask        | an            |

12. Untuk melihat dan memprint transkrip sementara, dapat masuk ke submenu

# **TRANSKIP NILAI**

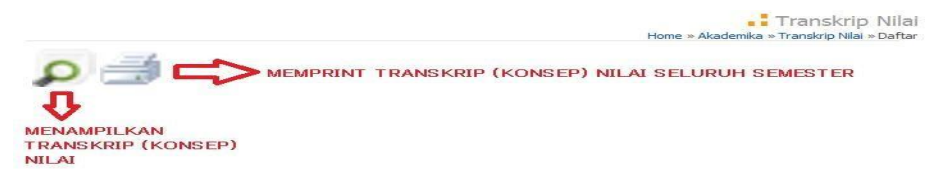

13. untuk mahasiswa yang lupa password. Bisa menggunkan fitur "LUPA PASSWORD".

 masukan username anda (username adalah NIM/NPM). Setelah itu kode verifikasi akan dikirim ke email anda

| Sistem la                                                                        | nformasi Akademik Kar | mpus                                                                                                   | Sistem Informasi Akademik Kar                                                                                                    |
|----------------------------------------------------------------------------------|-----------------------|----------------------------------------------------------------------------------------------------|----------------------------------------------------------------------------------------------------|
| Stikes M                                                                         | luhammadiyah Bojone   | egoro                                                                                                  | Stikes Muhammadiyah Bojone                                                                                                    |
| Username<br>Password<br><mark>Login</mark><br>Klik di sini L<br>Panduan <b>D</b> | mtuk Lupa Password    | Anda dapat menset<br>Nuhammadyah Boj<br>1. Matadam A<br>2. Matadam N<br>3. Matadam Ka<br>4. Password b | et password akun Anda di STAKAD STINES MARORO ( Stiles<br>gonggoro dengan langkah sebagai berkut.<br>• NATI NIEUNIX Anda di Gron tuae Nama kemadian kik KEDT<br>• Inda untuk mendapatah kode verifikasi kemudak kik REDT<br>• Inda untuk mendapatah kode verifikasi kemudak kik REDTSH.<br>baru akan terkirm ke Emal, silahkan cek emal Anda.<br>User Name: 18.3169.01.0001 |

 silahkan buka email anda pada tab baru di browser anda, cek folder KOTAK MASUK / SPAM pada email anda, ada kode verifikasi yang akan dikirim by sistem.

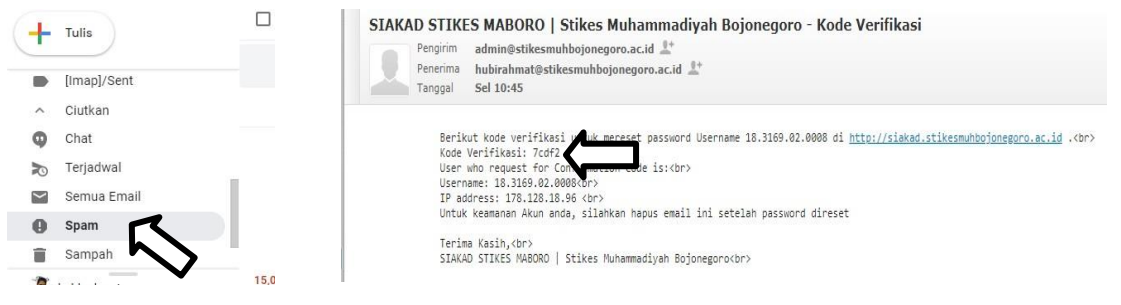

- Buka kembali menu lupa password. Masukan kode verifikasi tersebut
- Lalu buka kembali email anda, cek folder KOTAK MASUK / SPAM pada email anda, ada kode verifikasi yang akan dikirim by sistem dan itulah password anda yang baru

|                         | hubirahmat@stikesmuhbojonegoro.ac.id                                                     |
|-------------------------|------------------------------------------------------------------------------------------|
| anggal                  | Sel 10:47                                                                                |
| Usern<br>Passw<br>IP ad | ame: 18.3169.02.0008<br>ord Baru: bQ1p3Q0Dpv<br>dress : 178.128.18.96%r><br>a Kasib (dr) |
|                         | Beriki<br>Userna<br>Passw<br>IP ad                                                       |

## 14. Materi Mata Kuliah

Akademika->Mata Kuliah-> Materi Mata Kuliah

Apabila Dosen Sudah Mengupload Materi maka akan muncul tanda download, untuk unduh materi

| Angkatan : 20171<br>Batas Studi : 20241                                                                                                    | SUDALHAR<br>NIDN.0717077701 |                     |                    | MPK208   ELC VI (JURNALISTIK)   SMT 6   B3                           | KHORIJ ZAENA   | 4L A |
|----------------------------------------------------------------------------------------------------|-----------------------------|---------------------|--------------------|----------------------------------------------------------------------|----------------|------|
| Logout                                                                                                    |                             |                     |                    | MKB302   MANAJEMEN OPERASI RUMAH SAKIT   SMT 6   B3                  | SUDALHAR       |      |
| Home                                                                                                    |                             |                     |                    | MKR303   MANA IEMEN LOGISTIK DUNAH SAKIT   SMT 6   R3                |                |      |
| Keuangan                                                                                                    |                             |                     |                    |                                                                      | Die Tomit one  |      |
| Akademika »                                                                                                    | Jadwal »                    |                     |                    | MKB309   STANDAR DAN AKREDITASI RUMAH SAKIT   SMT 6   B3             | FAHTIA NUR RO  | osy  |
| Perpustakaan »                                                                                                    | KRS »                       |                     |                    | MPB402   MANAJEMEN USAHA KLINIK/POLIKLINIK   SMT 6   B3              | DR. HARYONO    |      |
| Riwayat Aktivitas                                                                                                    | Kartu Ujian                 |                     |                    | MKK235   PRAKTEK APLIKASI KOMPUTER   SMT 6   B3                      | HUBI RAHMAT    | AND  |
| 6 Chat                                                                                                    | Presensi »                  |                     |                    | Nama Materi                                                          |                | Aksi |
| Market and a second second sec | Mata Kuliah »               | Materi Mata Kuliah  |                    | materi 1                                                             |                | 0    |
|                                                                                                    | Pengajuan Cuti              | Tugas Mata Kuliah   | Materi Mata Kuliah | materi 2                                                             |                | 0    |
|                                                                                                    | TA/Skripsi »                | UTS UAS Mata Kuliah |                    | materi 3                                                             |                | 0    |
|                                                                                                    | Nilai »                     |                     |                    | Materi Shape,Chart,Hyperlink                                         |                | 0    |
|                                                                                                    | Pendaftaran Wisuda          |                     |                    | Materi 4                                                             |                | 0    |
|                                                                                                    |                             |                     |                    | SKS 1                                                                |                |      |
| ndex.php?m=materi                                                                                                    |                             |                     |                    | MKK234   PKL IV   SMT 6   B3                                         | ISTIQLAL FITHR | RI   |
|                                                                                                    |                             |                     |                    | <br>MKB310   KEBIJAKAN DAN STRATEGI OPERASI RUMAH SAKIT   SMT 6   B3 | ISTIQLAL FITHR | RI   |
|                                                                                                    |                             |                     |                    | MKK224   KOMPUTER ADMINISTRASI   SMT 6   B3                          | ARIS EKO WAHY  | YUD  |
|                                                                                                    |                             |                     |                    | <br>MKB314   MANAJEMEN PELAYANAN RUMAH SAKIT   SMT 6   B3            | SUDALHAR       |      |
|                                                                                                    |                             |                     |                    | Jumlah Mata Kuliah : 10 , Jumlah SKS : 18 SKS                        |                |      |

### 15. Tugas Mata Kuliah

Akademika->Mata Kuliah-> Tugas Mata Kuliah

Apabila Dosen Sudah Memberi Tugas maka akan muncul peringatan, untuk mengisi Tugas. Pilih tanda download untuk mendownload tugas, dan Upload untuk mengupload tugas.

| MPK208                    | ELC VI (JUR                                                    | NALISTIK)   SMT 6   Kelas B3                                                               |                |            |                 |  |  |  |  |  |
|---------------------------|----------------------------------------------------------------|--------------------------------------------------------------------------------------------|----------------|------------|-----------------|--|--|--|--|--|
| MKB302                    | MANAJEMI                                                       | EN OPERASI RUMAH SAKIT   SMT 6   Kelas B3                                                  |                |            |                 |  |  |  |  |  |
| MKB303                    | MANAJEMI                                                       | EN LOGISTIK RUMAH SAKIT   SMT 6   Kelas B3                                                 |                |            |                 |  |  |  |  |  |
| МКВ309                    | MKB309   STANDAR DAN AKREDITASI RUMAH SAKIT   SMT 6   Kelas B3 |                                                                                            |                |            |                 |  |  |  |  |  |
|                           |                                                                |                                                                                            |                |            |                 |  |  |  |  |  |
| MPB402                    |                                                                | N USAHA KLINIK/POLIKLINIK   SMT 6   Kelas B3                                               |                |            |                 |  |  |  |  |  |
| MPB402<br>MKK235          | MANAJEME<br>  PRAKTEK A                                        | IN USAHA KLINIK/POLIKLINIK   SMT 6   Kelas B3<br>PLIKASI KOMPUTER   SMT 6   Kelas B3       |                | т          | ugas 🕦          |  |  |  |  |  |
| MPB402<br>MKK235<br>Tugas | MANAJEME<br>  PRAKTEK A<br>Judul                               | N USAHA KLINIK/POLIKLINIK   SMT 6   Kelas B3<br>PLIKASI KOMPUTER   SMT 6   Kelas B3<br>Ket | Batas<br>Waktu | Ti<br>File | ugas 🕕<br>Nilai |  |  |  |  |  |

# 16. UTS UAS Mata Kuliah

Akademika-> Mata Kuliah-> UTS UAS Mata Kuliah

Apabila Dosen Sudah Memberi soal UTS/UAS maka akan muncul peringatan, untuk mengisi. Pilih tanda download untuk mendownload tugas, dan Upload untuk mengupload tugas. Apabila Tombol Upload sudah

| Akademika »       | Jadwal »           |                    |
|-------------------|--------------------|--------------------|
| Perpustakaan »    | KRS »              |                    |
| Riwayat Aktivitas | Kartu Ujian        |                    |
| Chat              | Presensi »         |                    |
| • Onat            | Mata Kuliah »      | Materi Mata Kuliah |
|                   | Pengajuan Cuti     | Tugas Mata Kuliah  |
|                   | TA/Skripsi »       | UTS UAS Mata Kulia |
|                   | Nilai »            | -                  |
|                   | Pendaftaran Wisuda |                    |

|                    | Ruatlah               | Buatlah Curiculum Vitae sebaik dan sebagus mungkin, tidak dipernankan               | 10 Maret       | 0    |        |
|--------------------|-----------------------|-------------------------------------------------------------------------------------|----------------|------|--------|
| Tugas              | Judul                 | Ket                                                                                 | Batas<br>Waktu | File | Nilai  |
| MPB402  <br>MKK235 | MANAJEMI<br>PRAKTEK A | N USAHA KLINIK/POLIKLINIK   SMT 6   Kelas B3<br>PLIKASI KOMPUTER   SMT 6   Kelas B3 |                | т    | ugas 🕕 |
| МКВ309             | STANDAR D             | AN AKREDITASI RUMAH SAKIT   SMT 6   Kelas B3                                        |                |      |        |
| MKB303             | MANAJEM               | N LOGISTIK RUMAH SAKIT   SMT 6   Kelas B3                                           |                |      |        |
| MKB302             | MANAJEM               | N OPERASI RUMAH SAKIT   SMT 6   Kelas B3                                            |                |      |        |
| MPK208             | ELC VI (JUR           | NALISTIK)   SMT 6   Kelas B3                                                        |                |      |        |